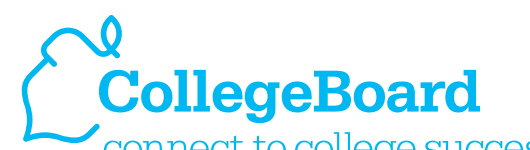

# CollegeBoard Connect to college success™ My College QuickStart™

## Get Connected

| - · · · · · · · · · · · · · · · · · · · |                                                                                                    |
|-----------------------------------------|----------------------------------------------------------------------------------------------------|
| lame:                                   |                                                                                                    |
| Grade Level(s)                          | Grades 6–8 and grades 9–12                                                                                                    |
| Goal(s)                                 | Connect to My College QuickStart™.                                                                                                    |
| Time Required                           | 5 minutes                                                                                                    |
| Materials Needed                        | <ul> <li>A computer with Internet access</li> <li>Access to this URL: www.collegeboard.com/quickstart</li> <li>Official PSAT/NMSQT<sup>®</sup> paper score report (suggested, though not required)</li> </ul>                                                                                                    |
| Before You Begin                        | <ul> <li>Students should have created a free collegeboard.com account.</li> <li>Locate the access code printed on your paper score report (suggested, though not required).</li> <li>Sign in to your collegeboard.com account through the URL, www.collegeboard.com/quickstart.</li> </ul>                                                                                                    |
| Student Objective                       | Successfully connect to My College QuickStart with an access code.                                                                                                    |
| Student<br>Assignment                   | 1. Sign in to your collegeboard.com account from the following URL, www.collegeboard.com/quickstart, using the Sign In button.           Image: Collegeboard.com/quickstart, using the Sign In button   Image: Collegeboard.com/quickstart, using the Sign Up button If you have not yet created a collegeboard.com account, click the Sign Up button and refer to the "Creating a Free collegeboard.com Student Account" reference sheet. Once this has been created, move on to Step 2 below. |

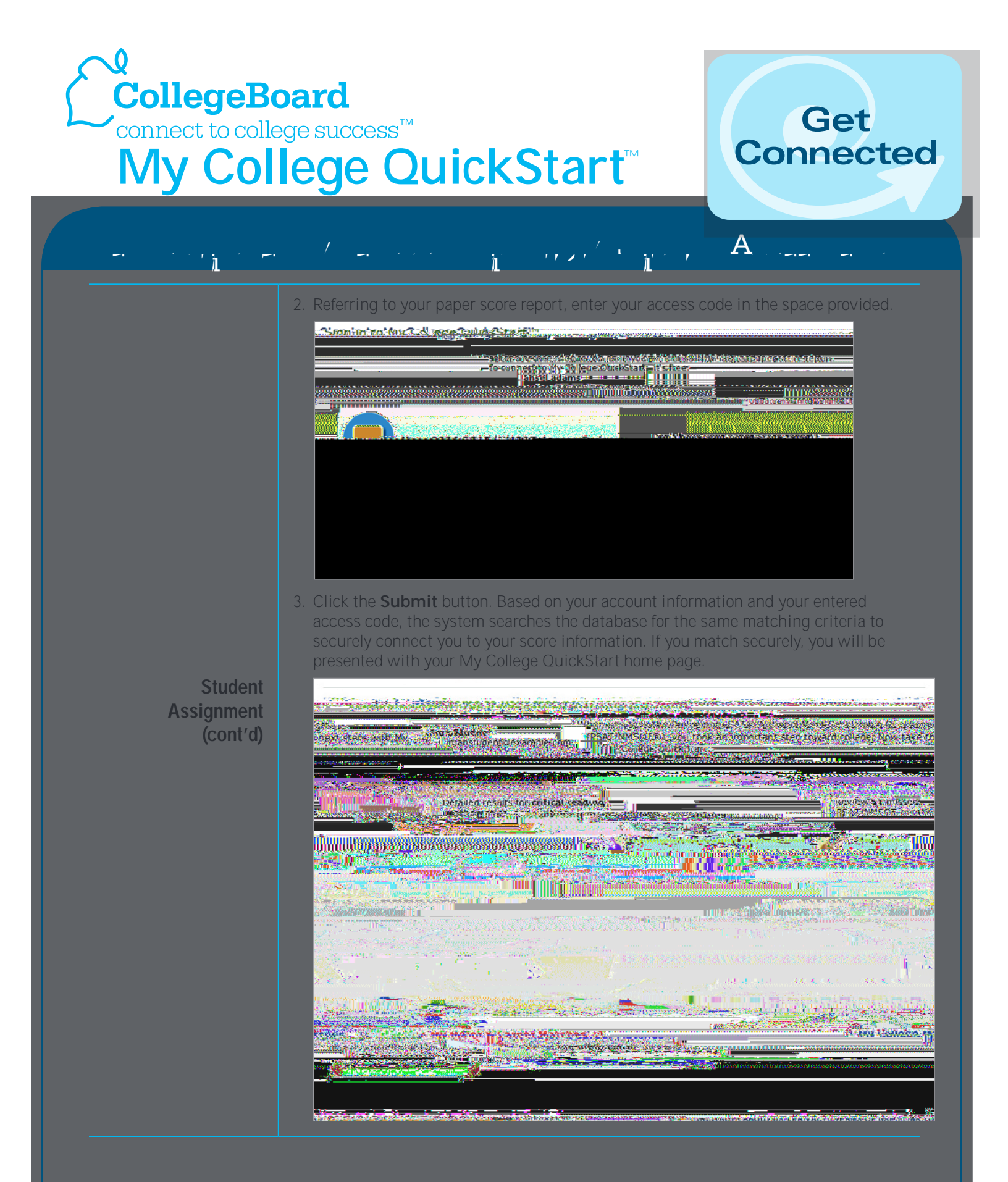

© 2007 The College Board. All rights reserved. College Board, the acorn logo, and SAT are registered trademarks of the College Board. connect to college success, My College QuickStart, and My SAT Study Plan are trademarks owned by the College Board. PSAT/NMSQT is a registered trademark of the College Board and National Merit Scholarship Corporation.

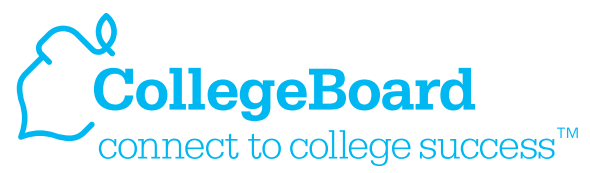

# My College QuickStart<sup>™</sup>

## Get Connected

Α

If you receive an error message, we could not securely connect you to your score data. Double-check your account information and entered access code to ensure no typos occurred. Specifically, check that your first and last names within your collegeboard.com account match exactly as they appear on your paper score report Also verify that your date of birth is correct. To review your account information, click the **Update My Info** link.

#### Ima Student

You will be asked to supply your password again as an additional measure of security. Enter it in and click the **Submit** button.

You will be presented with your personal profile page. Verify your information, make any edits, and click the **Update** button.

Student Assignment (cont'd)

© 2007 The College Board. All rights reserved. College Board, the acorn logo, and SAT are registered trademarks of the College Board. connect to college success, My College QuickStart, and My SAT Study Plan are trademarks owned by the College Board. PSAT/NMSQT is a registered trademark of the College Board and National Merit Scholarship Corporation.

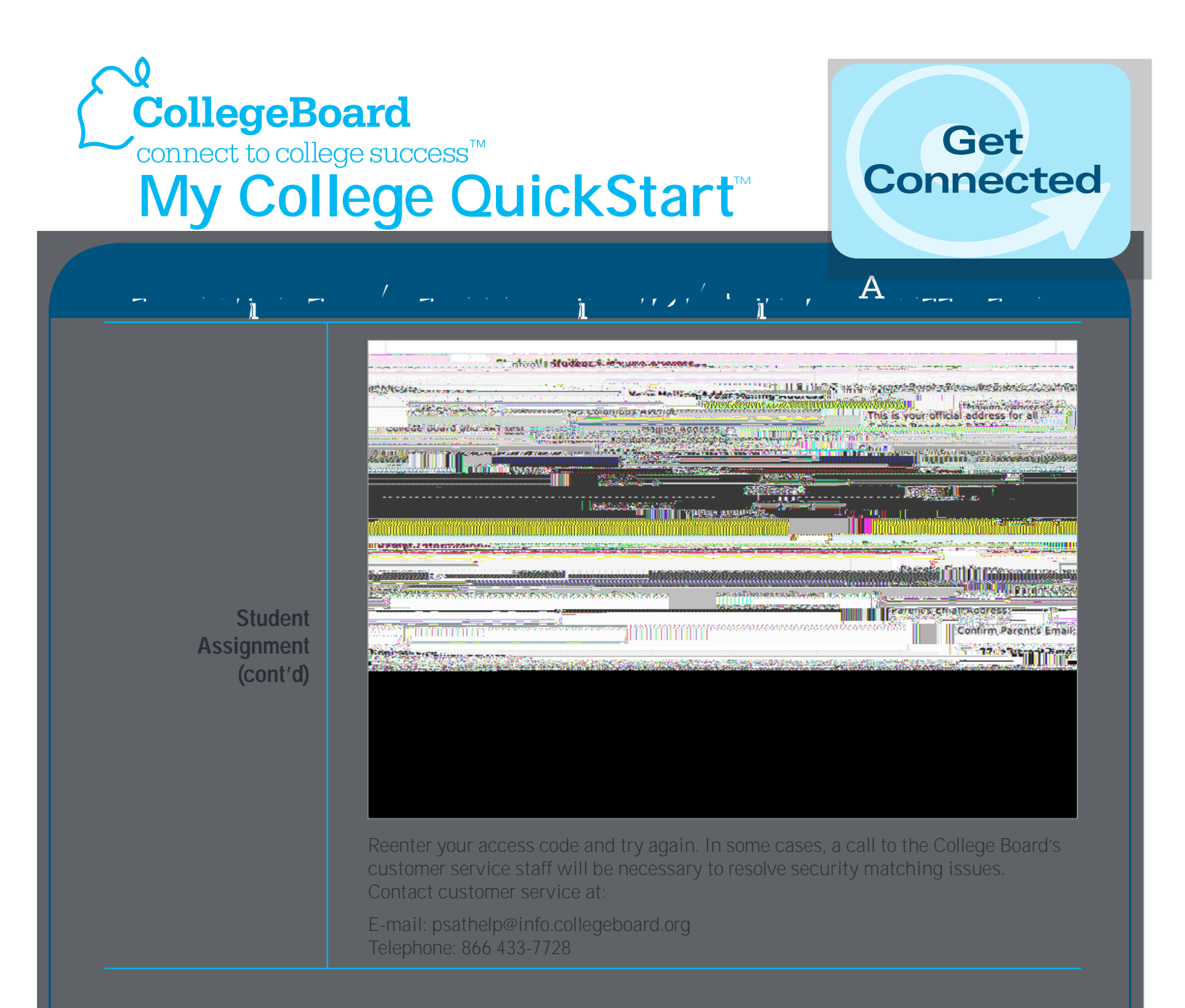